# I40 TELEMATICI

**UNEP MILANO** 

INVIO FLUSSO RACCOMANDATE ALLE POSTE

E RICEZIONE DELLE RISPOSTE

### FLUSSO RACCOMANDATE UNEP MILANO

All'UNEP di Milano le raccomandate ex artt. 139-140-660 cpc e 157 cpp vengono prodotte direttamente da Poste Italiane, grazie ad una convenzione con l'UNEP, utilizzando l'apposita funzione implementata nel GSU-WEB.

Al mattino - verso le 9,00 - viene inoltrato via PEC, attraverso il GSU-WEB, il flusso dei dati di cronologico degli atti di cui vanno stampate ed inviate le raccomandate ai destinatari.

Intorno alle 12,30 torna il flusso dati con i numeri di raccomandata da importare nel GSU-WEB.

Qui si descrive la procedura informatica da attuare per dar seguito alle fasi di esportazione e successiva importazione dei dati Fase 1 Ore 9,00

### **SPEDIZIONE DEL FLUSSO DATI**

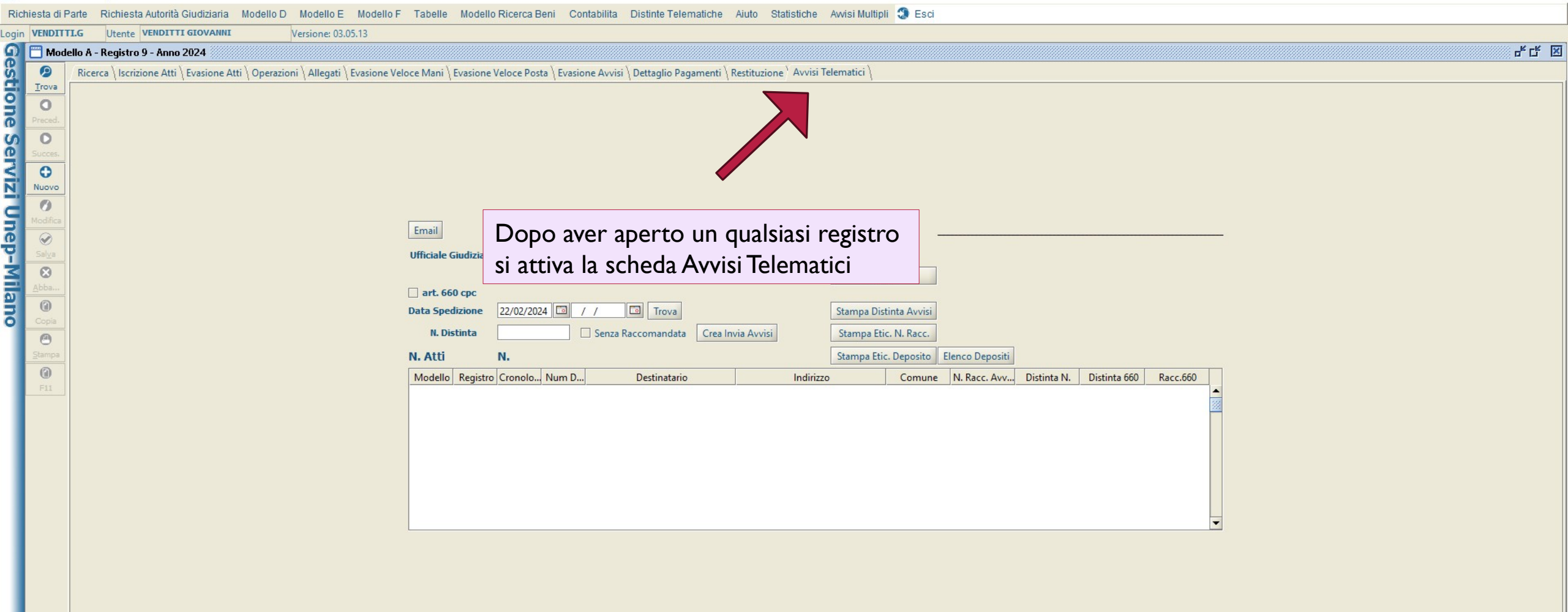

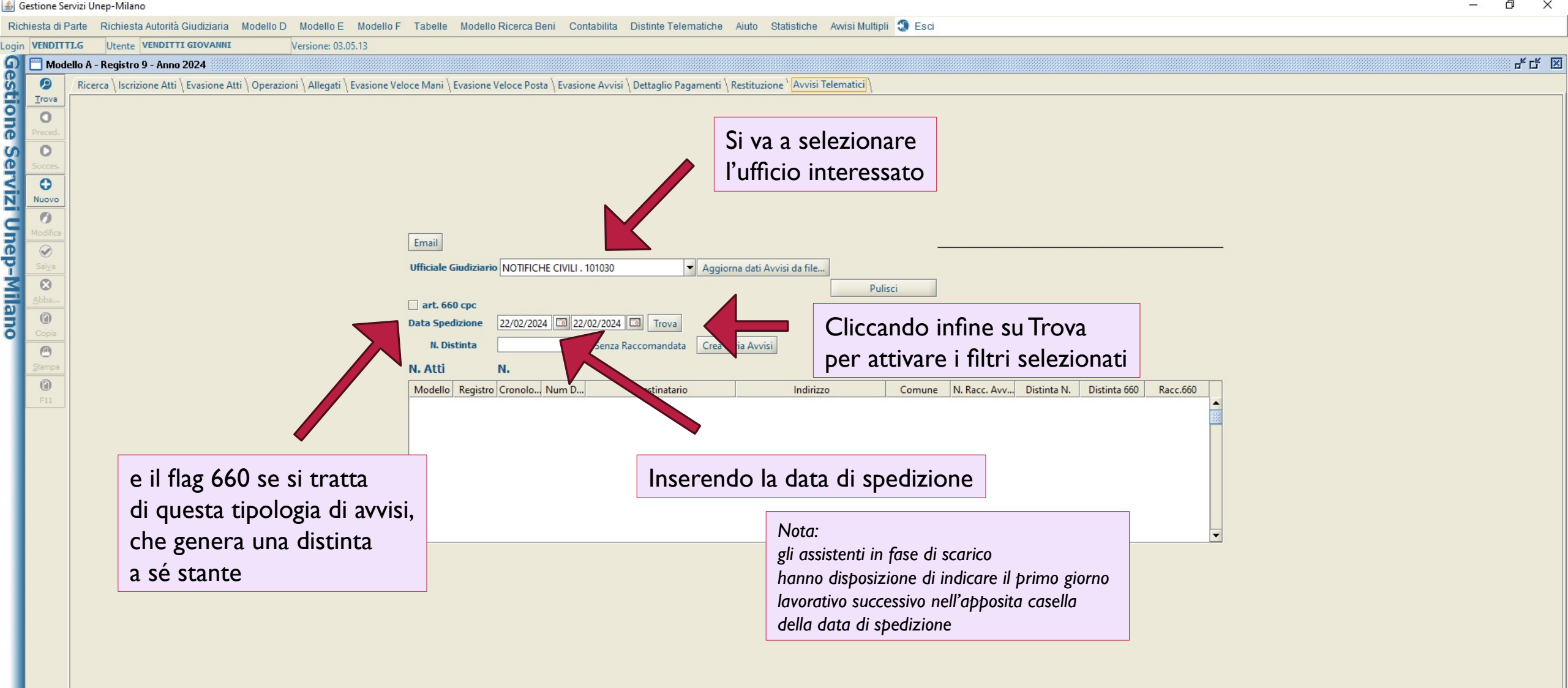

| Rich  | iesta di Pa  | arte Richiest    | ta Autorità Giudiziaria Modello D Modello E Mode             | llo F Tabelle Modello Ricerca Beni Contabilita Distinte Telematiche Aiuto Statistiche Awisi Multipli 🕄 Esci        |
|-------|--------------|------------------|--------------------------------------------------------------|----------------------------------------------------------------------------------------------------|
| .ogin | VENDITTI     | I.G Utente       | VENDITTI GIOVANNI Versione: 03.05.13                         |                                                                                                    |
| ରୁ    | 🚞 Mode       | llo A - Registro | o 9 - Anno 2024                                              | ៩៥ 🗵                                                                                                    |
| S     | 9            | Ricerca \ Iscriz | zione Atti 🗍 Evasione Atti 🗍 Operazioni 🗍 Allegati 🗍 Evasion | e Veloce Mani \ Evasione Veloce Posta \ Evasione Avvisi \ Dettaglio Pagamenti \ Restituzione \ Avvisi Telematici \ |
| 3     | Trova        |                  |                                                              |                                                                                                    |
| ž     | 0            |                  |                                                              |                                                                                                    |
|       | Preced.      |                  |                                                              |                                                                                                    |
| õ     | Succes.      |                  |                                                              |                                                                                                    |
| 2     | •            |                  |                                                              |                                                                                                    |
| N     | Nuovo        |                  |                                                              |                                                                                                    |
| d     | 0            |                  |                                                              |                                                                                                    |
| 2     | Modifica     |                  |                                                              | Email                                                                                                    |
| ő     | Salva        |                  |                                                              | Ufficiale Giudiziario NOTIEICHE CIVILI 101030                                                                      |
| 붃     | 8            |                  | Il sistema restituisce                                       | Dulicei                                                                                                    |
|       | <u>A</u> bba |                  |                                                              | v art. 660 cpc                                                                                                    |
| ۳I    | 0            |                  | l'esito dei dati filtrati                                    | Data Spedizione 22/02/2024 🗔 Trova Stampa Distinta Avvisi                                                          |
| •     | Copia        |                  |                                                              | N. Distinta                                                                                                    |
|       | Stampa       |                  |                                                              | N Atti 57                                                                                                    |
|       | 0            |                  |                                                              |                                                                                                    |
|       | F11          |                  |                                                              | Modello Registro Cronolo Num D Destinatario Indirizzo Comune N. Racc. Avv Distinta N. Distinta 000 Racc.000        |
|       |              |                  |                                                              | Modell 9 2231 1 Terretories MORO ALDO (VIA),47C GNATE                                                              |
|       |              |                  |                                                              | Modell 1 743 1 File Modelle Monte GRAPPA (VIA),33 PESSANO C                                                        |
|       |              |                  |                                                              | Modell 9 3204 1 Commence Rd Si può procedere dunque                                                                |
|       |              |                  |                                                              | Modell 9 3402 1 Wanter and S. of paid proceeder e, damaged,                                                        |
|       |              |                  |                                                              | Modell 9 3582 1 Ale Maila creazione degli avvisi                                                                   |
|       |              |                  |                                                              | Modell 1 989 1 Second VI                                                                                           |
|       |              |                  |                                                              | Modell 9 3678 1 Additional Carolina CAVOUR (VIA),44/E GREZZAGO                                                     |
|       |              |                  |                                                              |                                                                                                    |
|       |              |                  |                                                              |                                                                                                    |
|       |              |                  |                                                              |                                                                                                    |
|       |              |                  |                                                              |                                                                                                    |
|       |              |                  |                                                              |                                                                                                    |
|       |              |                  |                                                              |                                                                                                    |
|       |              |                  |                                                              |                                                                                                    |

| Ric    | niesta di P    | arte Richiesta Autorità Giudiziaria Modello D Modello E Modello F Tabelle Modello Ricerca Beni Contabilita Distinte Telematiche Aiuto Statistiche Awisi Multipli 🕄 Esci                      |
|--------|----------------|----------------------------------------------------------------------------------------------------|
| .ogin  | VENDITT        | LG Utente VENDITTI GIOVANNI Versione: 03.05.13                                                                                                    |
| G      | 🛗 Mode         | -Registro 9 - Anno 2024                                                                                                    |
| S      | 9              | Ricerca (Iscrizione Atti / Evasione Atti / Operazioni / Allegati / Evasione Veloce Mani / Evasione Veloce Posta / Evasione Avvisi / Dettaglio Pagamenti / Restituzione / Avvisi Telematici / |
| 5      | Trova          |                                                                                                    |
| Ž      | Dracad         |                                                                                                    |
|        |                |                                                                                                    |
| ĕ      | Succes.        |                                                                                                    |
| 2      | •              |                                                                                                    |
| N      | Nuovo          |                                                                                                    |
|        | Ø              |                                                                                                    |
|        | Modifica       | Email                                                                                                    |
| ĕ      | Sal <u>v</u> a | Ufficiale Giudiziario NOTIFICHE CIVII I. 101030                                                                                                    |
| $\leq$ | 8              | Pulisci                                                                                                    |
| 01     | <u>A</u> bba   | □ art. 660 cpc                                                                                                    |
| Ξ      |                | Data Spedizione 22/02/2024 🖾 22/02/2024 🖾 Trova Stampa Distinta Avvisi                                                                                                    |
| 0      |                | N. Distinta 🗌 Senza Raccomandata Crea Invia Avvisi Stampa Etic. N. Racc.                                                                                                    |
|        | Stampa         | N. Atti 67                                                                                                    |
|        | 0              | Modello Registro Cronolo I                                                                                                    |
|        | F11            | Modell 9 343                                                                                                    |
|        |                | Modell 9 2231 La creazione del file di postalizzazione avvisi è pronto. Sei sicuro di voler continuare l'operazione ?                                                                        |
|        |                | Modell 9 2986 Sì No                                                                                                    |
|        |                | Modell 9 3204                                                                                                    |
|        |                | Modell 1 961 1 GIORGI CLER (VIA),2 MILANO                                                                                                    |
|        |                | Modell 9 3582 1 A MOLISE Y7 MILANO                                                                                                    |
|        |                | Modell 1 1005 1 CHIARI (VIA),5 MILANO                                                                                                    |
|        |                | Modell 9 3678 1 American CAVOUR (VIA),44/E GREZZAGO                                                                                                    |
|        |                |                                                                                                    |
|        |                | Confermare l'operazione                                                                                                    |
|        |                | Contermater operazione                                                                                                    |
|        |                |                                                                                                    |
|        |                |                                                                                                    |
|        |                |                                                                                                    |
|        |                |                                                                                                    |
|        |                |                                                                                                    |

Il sistema genera un file PDF (posizionato nella cartella .unep) che va firmato digitalmente

### Richiesta di Parte Richiesta Autorità Giudiziaria Modello D Modello E Modello F Tabelle Modello Ricerca Beni Contabilita Distinte Telematiche Aiuto Statistiche Avvisi Multipli 🕄 Esci

| Login VE | NDITTI.G       | Utente VENDITTI GIOVANNI                                       | Versione: 03.05.13                     |                                  |                           |                       |                                                          |                          |                   |       |                 |              |
|----------|----------------|----------------------------------------------------------------|----------------------------------------|----------------------------------|---------------------------|-----------------------|----------------------------------------------------------|--------------------------|-------------------|-------|-----------------|--------------|
| ରୁ 🗆     | Modello A      | A - Registro 9 - Anno 2024                                     |                                        |                                  |                           |                       |                                                          |                          |                   |       | E CARACTERISTIC | ۲ <b>۲ 🗵</b> |
| estio    | P Ric          | C:\Windows\system32\cmd.exe - C:\F                             |                                        |                                  | √<br>nep\2024-02-22" 9334 | 1 1 "199_parte.pdf\"" |                                                          |                          |                   |       |                 |              |
| one S    | Ced.           | C:\Users\giovanni.venditti\De<br>\"C:\Users\giovanni.venditti\ | sktop>echo \"C:\U<br>.unep\2024-02-22" | ans) giovanni, vond<br>PrubaSign | litti\ unon\202           | N-07-77" 022N1 1      | "100 nanto ndf\"                                         |                          | ×                 | :     |                 |              |
|          | ices.          | C:\Users\giovanni.venditti\De<br>anni.venditti\.unep\2024-02-2 | sktop>rem start /<br>2" 93341 1 "199_p | Funzionalità                     | Preferenze                | Supporto              | <u>Invia un suggerime</u>                                | <u>ito</u>               | 🔞 Aruba PEC       | :     |                 |              |
|          | ovo<br>D       | C:\Users\giovanni.venditti\De<br>Sign64.exe sign "\"C:\Users\g | sktop>start /wait<br>iovanni.venditti∖ |                                  | FIRM                      | A                     |                                                          | VERIFICA                 |                   |       |                 |              |
| nep.     | difica<br>Na   |                                                                |                                        |                                  | Trasci                    | na e rilascia qui i c | documenti per firmarli                                   | SELEZIONA DOCUMENTI      |                   |       |                 |              |
| M Ab     | <b>3</b><br>ba |                                                                |                                        | Seleziona il forma               | to di firma 🔳             | Firma Pdf (PAdES)     | Firma Grafica                                            | Marca temporale          |                   |       |                 |              |
| OUE      | )<br>pia       |                                                                |                                        |                                  | Documen                   | Firma P7m (CAdEs      |                                                          | Documenti firmati        |                   |       |                 |              |
| Sta      | 9<br>mpa<br>D  |                                                                |                                        | 2024-02-22                       | 93341 1 199_pa            | ASIC-S                |                                                          | 2024-02-22 93341 1 199_p | parte_signed .pdf | - 550 |                 |              |
| F        | 11             |                                                                |                                        |                                  | _                         |                       | <b>—</b>                                                 |                          |                   | C.000 |                 |              |
| н        |                |                                                                |                                        |                                  |                           |                       | Арро                                                     | rre la firma in CAD      | ES                |       |                 |              |
| н        |                |                                                                |                                        |                                  |                           |                       |                                                          |                          |                   |       |                 |              |
| н        |                |                                                                |                                        |                                  |                           |                       |                                                          |                          |                   |       |                 |              |
| н        |                |                                                                |                                        |                                  |                           |                       |                                                          |                          |                   |       |                 |              |
| н        |                |                                                                |                                        |                                  |                           |                       |                                                          |                          |                   |       |                 |              |
| н        |                |                                                                |                                        |                                  |                           |                       |                                                          |                          |                   |       |                 |              |
|          |                |                                                                |                                        |                                  |                           |                       | e                                                        | _                        |                   |       |                 |              |
|          |                |                                                                |                                        | Salva nella cartell<br>origine   | a di CAMBIA               | CARTELLA I file f     | firmati saranno salvati in<br>sers\giovanni.venditti\.un | ep                       | PROSEGUI E FIRMA  |       |                 |              |
|          |                |                                                                |                                        |                                  |                           |                       |                                                          |                          |                   |       |                 |              |
|          |                |                                                                |                                        |                                  |                           |                       |                                                          |                          |                   |       |                 |              |

### chiesta di Parte Richiesta Autorità Giudiziaria Modello D Modello E Modello F Tabelle Modello Ricerca Beni Contabilita Distinte Telematiche Aiuto Statistiche Awisi Multipli 🕄 Esci

| N VENDITTI.          | G Utente VENDITTI GIOVANNI Versione: 03.05.13                                                     |                                       |                            |                                                    |                   |                  |               |       |  |
|----------------------|---------------------------------------------------------------------------------------------------|---------------------------------------|----------------------------|----------------------------------------------------|-------------------|------------------|---------------|-------|--|
| 🛗 Modelle            | o A - Registro 9 - Anno 2024                                                                      |                                       |                            |                                                    |                   |                  |               |       |  |
|                      | Ric X                                                                                             | Users\giovanni.venditti\.u            |                            | Υ<br>f\""                                          | X                 |                  |               |       |  |
| 0                    |                                                                                                   | 2                                     |                            |                                                    | ^                 |                  |               |       |  |
| Preced.              | C:\Users\giovanni.venditti\Desktop>echo \"C:\Us<br>\"C:\Users\giovanni.venditti\.unep\2024-02-22" | Pans) gi ovanni von<br>Pans ArubaSign | ditti\ unon\2021_02_22" 02 | 2/1 1 "100 nont                                    | ondf\"            |                  | – 🗆 X         |       |  |
| O<br>Succes          | C:\Users\giovanni.venditti\Deskton≻rem start /                                                    | Eurzionalità                          | Droforonzo Supporto        | Invia un                                           | suggorimonto      |                  |               |       |  |
| •                    | anni.venditti\.unep\2024-02-22" 93341 1 "199_p                                                    | T unzionalita                         | Freierenze Supporto        | Invia un                                           | suggermento       |                  | Aruba PEC     |       |  |
| Nuovo                | C:\Users\giovanni.venditti\Desktop>start /wait<br>Sign64.exe sign "\"C:\Users\giovanni.venditti\  |                                       | FIRMA                      |                                                    |                   | VERIFICA         |               |       |  |
| Sal <u>v</u> a       |                                                                                                   |                                       | Trascina e rilascia        | qui i documenti p                                  | per firmarli si   |                  |               |       |  |
| $\otimes$            |                                                                                                   | Seleziona il formi                    |                            | Completa la fir                                    | ma di 1 documento | ) X              |               |       |  |
| <u>Abba</u><br>Copia |                                                                                                   | Seleziona in forma                    | 1 Seleziona la tua         | firma digitale                                     | FIRMA CON D       |                  |               |       |  |
| Θ                    |                                                                                                   | 2024-02-21                            | $\smile$                   |                                                    |                   |                  | e odf n7m     |       |  |
| Stampa               |                                                                                                   | 10 2024 02 21                         |                            |                                                    |                   |                  | o.put .prin   |       |  |
| F11                  |                                                                                                   |                                       | Inserisci le crede         | nziali di                                          | Seleziona il cert | ificato:         |               | ¢.660 |  |
|                      |                                                                                                   |                                       | e seleziona il cer         | tificato                                           | VENDITTI GIO      | VANNI            |               |       |  |
|                      |                                                                                                   |                                       |                            |                                                    | PIN               |                  |               |       |  |
|                      |                                                                                                   |                                       |                            |                                                    |                   | ۲                |               |       |  |
|                      |                                                                                                   |                                       |                            |                                                    |                   | DIN dimentionte2 |               |       |  |
|                      |                                                                                                   |                                       |                            |                                                    | BLOC MAIUSC è     | e attivato       |               |       |  |
|                      |                                                                                                   |                                       |                            |                                                    |                   |                  |               |       |  |
|                      |                                                                                                   |                                       |                            |                                                    |                   |                  |               |       |  |
|                      |                                                                                                   | lr                                    | ntrodurre il PIN           | ANNULLA                                            | FIRMA             |                  |               |       |  |
|                      |                                                                                                   |                                       |                            |                                                    |                   | -                |               |       |  |
|                      |                                                                                                   |                                       |                            |                                                    |                   |                  |               |       |  |
|                      |                                                                                                   |                                       |                            |                                                    |                   |                  |               |       |  |
|                      |                                                                                                   | Salva nella cartel                    | lla di                     | I file firmati saranr                              | no salvati in:    |                  |               |       |  |
|                      |                                                                                                   | origine                               |                            | C:\Use                                             |                   |                  | SEGUI E FIRMA |       |  |
|                      |                                                                                                   |                                       |                            | = pr                                               | oseguire          |                  |               |       |  |
|                      |                                                                                                   |                                       |                            |                                                    |                   |                  |               |       |  |
|                      |                                                                                                   |                                       |                            |                                                    |                   |                  |               |       |  |
|                      |                                                                                                   | Salva nella cartel                    | ntrodurre il PIN           | ANNULLA<br>I file firmati saranr<br>C:\Use<br>E pr | FIRMA             | PRC              | SEGUI E FIRMA |       |  |

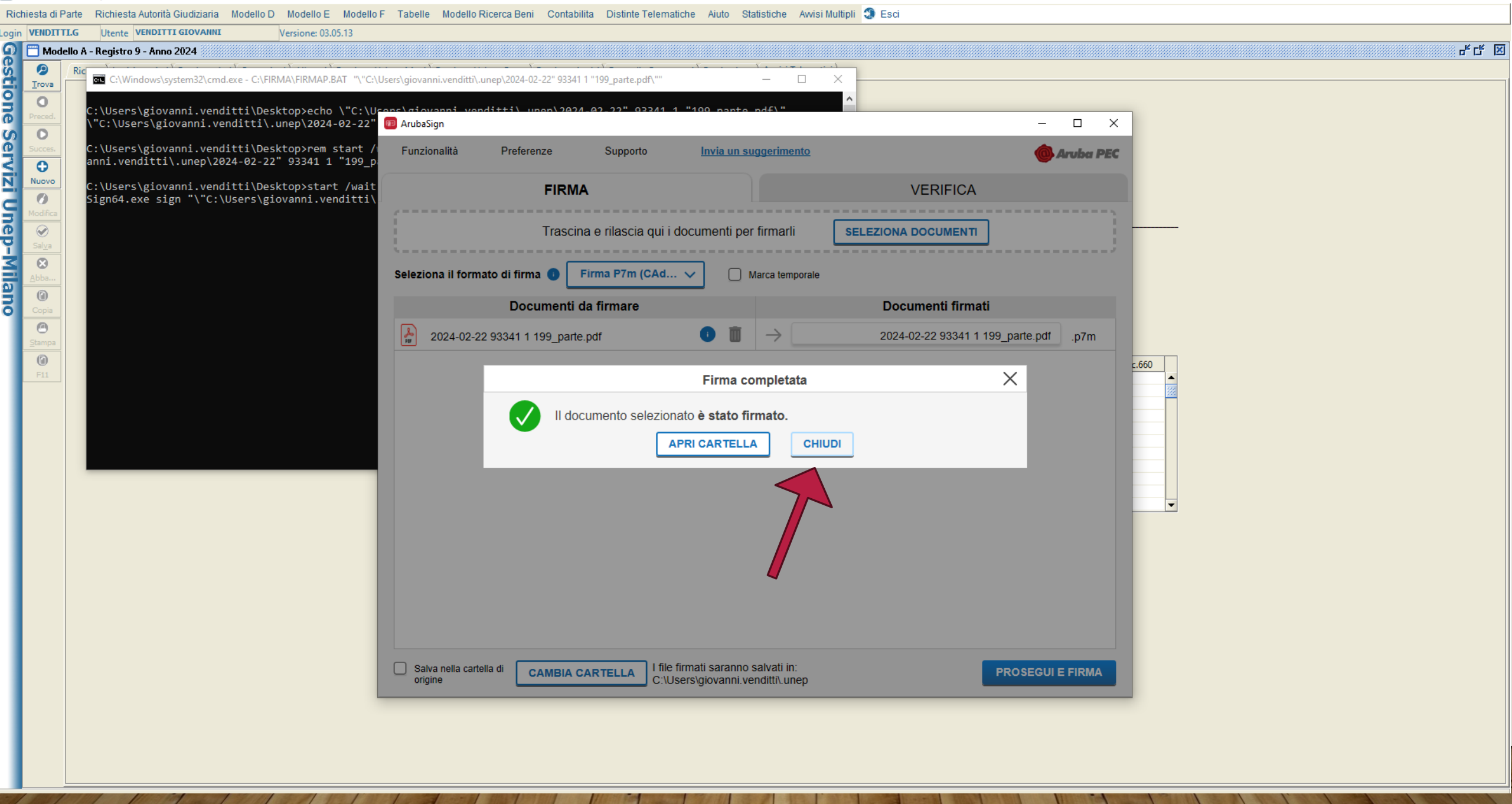

### Richiesta di Parte Richiesta Autorità Giudiziaria Modello D Modello E Modello F Tabelle Modello Ricerca Beni Contabilita Distinte Telematiche Aiuto Statistiche Awisi Multipli 🥲 Esci

| Login                        | VENDITT                                                                                                    | I.G                                                                                                    | Utente VENDITTI GIOVANNI                                                                                                    | Versione: 03.05.13                                                                                                    |                                                                                                    |                                                                                                    |                                                                                                    |                                                                    |                                                                       |          |                                                                                                    |                                |             |              |          |   |  |       |
|------------------------------|----------------------------------------------------------------------------------------------------|----------------------------------------------------------------------------------------------------|----------------------------------------------------------------------------------------------------|----------------------------------------------------------------------------------------------------|----------------------------------------------------------------------------------------------------|----------------------------------------------------------------------------------------------------|----------------------------------------------------------------------------------------------------|--------------------------------------------------------------------|-----------------------------------------------------------------------|----------|----------------------------------------------------------------------------------------------------|--------------------------------|-------------|--------------|----------|---|--|-------|
| G                            | 📅 Mode                                                                                                    | ello A -                                                                                                    | - Registro 9 - Anno 2024                                                                                                    |                                                                                                    |                                                                                                    |                                                                                                    |                                                                                                    |                                                                    |                                                                       |          |                                                                                                    |                                |             |              |          |   |  | ※막다 🛛 |
| Gestione Servizi Unep-Milano | Mode<br>Mode<br>Trova<br>Trova<br>Dreced.<br>Ducces.<br>Nuovo<br>Modifica<br>Salya<br>Salya<br>Copia<br>Copia<br>Copia<br>Copia<br>Fill | ello A -<br>Ric<br>C<br>C<br>C<br>C<br>C<br>C<br>C<br>C<br>C<br>C<br>C<br>C<br>C<br>C<br>C<br>C<br>C<br>C<br>C | <pre>- Registro 9 - Anno 2024<br/>C - Registro 9 - Anno 2024<br/>C - C:\Windows\system32\cmd.exe - C:\<br/>C:\Users\giovanni.venditti\D<br/>\"C:\Users\giovanni.venditti\D<br/>anni.venditti\.unep\2024-02-<br/>C:\Users\giovanni.venditti\D<br/>Sign64.exe sign "\"C:\Users\<br/>C:\Users\giovanni.venditti\D<br/>Operazione di firma completa</pre> | <pre>\FIRMA\FIRMAP.BAT "\"C:\Users<br/>\\unep\2024-02-22" 933<br/>Desktop&gt;rem start /wait<br/>22" 93341 1 "199_parto<br/>Desktop&gt;start /wait /b<br/>giovanni.venditti\.uno<br/>Desktop&gt;choice /c yn /n<br/>ta? [Y,N]?</pre> | s\giovanni.ven<br>s\giovanni<br>341 1 "199<br>t /b "" "C<br>e.pdf\"" 0<br>"" C:\Use<br>ep\2024-02<br>m "Operazi | ditti\.unep\2024<br>.venditti\<br>_parte.pdf\<br>:\Program f<br>"TarghetD:<br>rs\giovann:<br>-22" 93341<br>one di firr | -02-22"933411"199_parte.p<br>.unep\2024-02-22" 9<br>files (x86)\FirmaCe<br>Lr=C:\Users\giovann<br>L.venditti\AppData\<br>1 "199_parte.pdf\"<br>na completata?" | df\""<br>3341 1 "19<br>rta\fcsign<br>i.venditti<br>Local\Arub<br>" | <br>09_parte.pdf\"<br>0.exe" "\"C:\Use<br>\\unep"<br>0aSign\users\app | rs\giov  | ci<br>nta Avvisi<br>. N. Racc.<br>Deposito E<br>Comune<br>/IGNATE<br>/IGNATE<br>/IGNATE<br>/ISSANO C<br>MILANO<br>/APRIO D'A | lenco Depositi<br>N. Racc. Avv | Distinta N. | Distinta 660 | Racc.660 |   |  |       |
|                              |                                                                                                    | ł                                                                                                    |                                                                                                    |                                                                                                    | Modell                                                                                                    | 1 989<br>1 1005                                                                                                    | 1 SISTI DONATO<br>1 DENG RONGFU                                                                                                    |                                                                    | VITTORIO VENETO (VI<br>CHIARI (VIA).5                                 | <b>↓</b> | MILANO<br>MILANO<br>CASSANO D'<br>MILANO                                                                                     |                                |             |              |          |   |  |       |
|                              |                                                                                                    |                                                                                                    |                                                                                                    | N                                                                                                    | Aodell                                                                                                    | 9 3678                                                                                                    | 1 AMBOOKEN PETER                                                                                                    | SHIBU PETER                                                        | CAVOUR (VIA),44/E                                                     |          | GREZZAGO                                                                                                    |                                |             |              |          | • |  |       |

Quindi si va a cliccare Y per conferma nella schermata del file batch

### Richiesta di Parte Richiesta Autorità Giudiziaria Modello D Modello E Modello F Tabelle Modello Ricerca Beni Contabilita Distinte Telematiche Aiuto Statistiche Awisi Multipli 🥄 Esci

| login | VENDITT        | I G Utente VENDITTI GIOVANNI Versione: 03 05 13                                                                                                    |
|-------|----------------|----------------------------------------------------------------------------------------------------|
| G     | Mode           | ello A - Benistro 9 - Anno 2024                                                                                                    |
| ē -   |                | Richard Active Attive Contract Active Contract Contract C |
| ä.    | Trova          |                                                                                                    |
| 9     | 0              |                                                                                                    |
| ด     | Preced.        |                                                                                                    |
| S     | 0              |                                                                                                    |
| ۶ŀ    | Succes.        |                                                                                                    |
| N.    | Nuovo          |                                                                                                    |
|       | 0              |                                                                                                    |
| 51    | Modifica       | Email                                                                                                    |
| 0     | $\oslash$      | Ernan                                                                                                    |
| Ĭ.    | Sal <u>v</u> a | Ufficiale Giudiziario NOTIFICHE CIVILI . 101030 🔻 Aggiorna dati Avvisi da file                                                                                                    |
| £.    | Abba           | Pulisci                                                                                                    |
| a     | 0              | □ art. 660 cpc                                                                                                    |
| õ     | Copia          | Data Spedizione     22/02/2024     Leg     Irova     Stampa Distinta Avvisi                                                                                                    |
|       | Θ              | N. Distinta Senza Raccomandata Crea Invia Avvisi Stampa Etic. N. Racc.                                                                                                    |
|       | Stampa         | N. Atti 67 Stampa Etic. Deposito Elenco Depositi                                                                                                    |
|       | E11            | Modello Registro Cronolo Num D Destinatario Indirizzo Comune N. Racc. Avv Distinta N. Distinta 660 Racc.660                                                                                                    |
|       | 1 11           | Modell 9 343 1 CARANA CARANA GAI VANI I IIIGI VIA) 1 VIGNATE                                                                                                    |
|       |                | Modell 1 743 1 FRAMERICAN                                                                                                    |
|       |                | Modell 9 2986 1 BECONTENSION FOR THE STATE OF THE STATE OF THE STAT    |
|       |                | Modell 9 3402 1 VI                                                                                                    |
|       |                | Modell 1 961 1 South Contraction OK                                                                                                    |
|       |                | Modell 1 989 1 SISTATION VITTORIO VENETO (VIA),21 CASSANO D'                                                                                                    |
|       |                | Modell 1 1005 1 DEMONDENCE CHIARI (VIA),5 MILANO                                                                                                    |
|       |                |                                                                                                    |
|       |                |                                                                                                    |
|       |                |                                                                                                    |
|       |                |                                                                                                    |
|       |                |                                                                                                    |
|       |                |                                                                                                    |
|       |                |                                                                                                    |
|       |                | Il sistema genera un messaggio                                                                                                    |
|       |                | di corretto invio della PEC con il flusso dei dati                                                                                                    |
|       |                |                                                                                                    |
|       |                |                                                                                                    |
|       |                |                                                                                                    |
|       |                |                                                                                                    |
|       |                |                                                                                                    |
|       |                |                                                                                                    |

### Richiesta di Parte Richiesta Autorità Giudiziaria Modello D Modello E Modello F Tabelle Modello Ricerca Beni Contabilita Distinte Telematiche Aiuto Statistiche Awisi Multipli 🕄 Esci

| Trion  |                |                                                                                                    |
|--------|----------------|----------------------------------------------------------------------------------------------------|
| Login  | VENDITT        | LG Utente VENDITTI GIOVANNI Versione: 03.05.13                                                                                                    |
| ଦ୍ରା   | 🚞 Mode         | allo A - Registro 9 - Anno 2024                                                                                                    |
| ŝ      |                | Ricerca / Iscrizione Atti / Evasione Atti / Operazioni / Allegati / Evasione Veloce Mani / Evasione Veloce Posta / Evasione Avvisi / Dettaglio Pagamenti / Restituzione / Avvisi Telematici / |
| ä.     | Trova          |                                                                                                    |
| 0      | 0              |                                                                                                    |
| 쾴      | Preced         |                                                                                                    |
|        | 0              |                                                                                                    |
| S      | 0              |                                                                                                    |
| 4      | Succes.        |                                                                                                    |
| $\leq$ | •              |                                                                                                    |
| N.     | Nuovo          |                                                                                                    |
| d      | 0              |                                                                                                    |
| 31     | Modifica       |                                                                                                    |
| O      | $\bigcirc$     |                                                                                                    |
| 9      | Sal <u>v</u> a | Ufficiale Giudiziario NOTIFICHE CIVILI . 101030 👻 Aggiorna dati Avvisi da file                                                                                                    |
| 3      |                | Pulisri                                                                                                    |
|        | <u>A</u> bba   |                                                                                                    |
| 2      | 0              |                                                                                                    |
| 51     | Copia          |                                                                                                    |
|        | 0              | N. Distinta     Senza Raccomandata     Crea Invia Avvisi     Stampa Etic. N. Racc.                                                                                                    |
|        | Stampa         | N. Atti 67 Stampa Etic, Deposito Elenco Depositi                                                                                                    |
|        | 0              | Madelle Basilian Canada New D. Destinatoria Indiana Canada N. Basa Ann. Distinta 550 Basa 550                                                                                                 |
|        | F11            | Modello 9 243 1 Contrationo Contrationo Contrationo Contrativo Contrativo Distinta N. Distinta 600 Kacc.600                                                                                   |
|        |                |                                                                                                    |
|        |                | Modell 1 743 1 FR-man A                                                                                                    |
|        |                | Modell 9 2986 1 BE File creati nella home directory () Users\giovanni.venditti/.unep/                                                                                                    |
|        |                | Modell 9 3204 1 Cemic III V Numero di distinta = 93341                                                                                                    |
|        |                |                                                                                                    |
|        |                |                                                                                                    |
|        |                | Modell 1 989 1 Statement VITTORIO VENELO (VIA),21 CASSANO D'                                                                                                    |
|        |                | Modell 1 1005 1 DECEMBER CHIARI (VIA) MILANO                                                                                                    |
|        |                | Modell 9 3678 1 AN COURT GREZZAGO                                                                                                    |
|        |                |                                                                                                    |
|        |                |                                                                                                    |
|        |                |                                                                                                    |
|        |                |                                                                                                    |
|        |                |                                                                                                    |
|        |                | E viene cognelate il numero bregressive                                                                                                    |
|        |                | E viene segnalato il numero progressivo                                                                                                    |
|        |                | cho à state appognate alla distinta generata                                                                                                    |
|        |                |                                                                                                    |
|        |                |                                                                                                    |
|        |                |                                                                                                    |
|        |                |                                                                                                    |
|        |                |                                                                                                    |
|        |                |                                                                                                    |

#### Richiesta Autorità Giudiziaria Modello D Modello E Modello F Tabelle Modello Ricerca Beni Contabilita Distinte Telematiche Aiuto Statistiche Avvisi Multipli 🦃 Esci Richiesta di Parte Login VENDITTI.G Utente VENDITTI GIOVANNI Versione: 03.05.13 Gestione - C 🗵 🛅 Modello A - Registro 9 - Anno 2024 9 Ricerca \ Iscrizione Atti \ Evasione Atti \ Operazioni \ Allegati \ Evasione Veloce Mani \ Evasione Veloce Posta \ Evasione Avvisi \ Dettaglio Pagamenti \ Restituzione \ Avvisi Telematici Trova 0 Servizi Unep-Milano 0 0 Analogamente si procede per ciascun ufficio Nuovo 0 Email $\bigcirc$ Ufficiale Giudiziario NOTIFICHE CIVILI . 101030 Aggiorna dati Avvisi da file... ⊗ Pulisci 🖌 art. 660 cpc 0 22/02/2024 🗔 22/02/2024 🗔 Trova ata Spedizione Stampa Distinta Avvisi Senza Raccomandata Crea via Avvisi Stampa Etic. N. Racc. Distinta Θ Atti 11 Stampa Etic. Deposito Elenco Depositi 0 odello Registro Cronolo... Num D... Destinatario Comune N. Racc. Avv... Distinta N. Distinta 660 Racc.660 Indirizzo dell. CARCANO GIULIO (VIA),44 MILANO 93341 3806 4145 BELLINZONA (VIA),48 MILANO 93341 hdell 4215 RICCIARELLI DANIELE (VIA), 19 MILANO 93341 Modell.. 4305 CESANO BO ... 93341 Modell.. PIOPPI (VIALE DEI), 13 4305 PIOPPI (VIALE DEI) 13 CESANO BO ... 93341 SANO BO... 93341 In questo caso i 660 dell'ufficio notifiche del giorno 22 febbraio 2024 SANO BO... 93341 SANO BO ... 93341 Modell.. 4310 VIA DELLE ACACIE,1 CESANO BO ... 93341 Modell 4311 SALICI (VIA DEI),4 CESANO BO ... 93341 4311 Modell.. SALICI (VIA DEI),4 CESANO BO .. 93341

**Fase 2** Ore 12,30 circa

# RICEZIONE E ACCETTAZIONE DEL FLUSSO DATI

**CON I NUMERI DI RACCOMANDATA** 

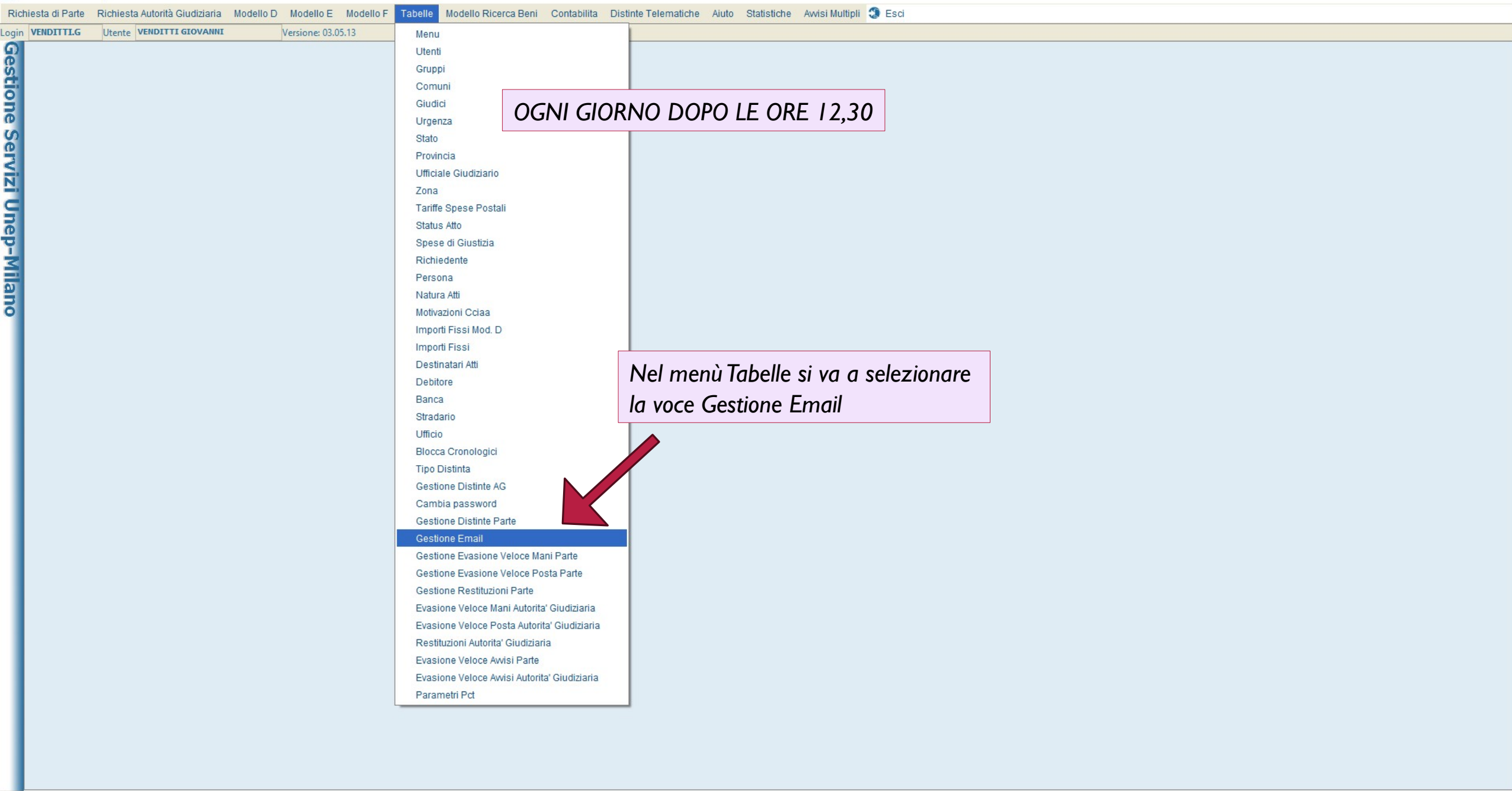

| Rich   | iesta di Pa    | arte Richiesta Autorità Giudiziaria Mode | IIo D Modello E Modello F Tabelle Modello Ricerca Beni Contabil | ilita Distinte Telematiche Aiuto Statistiche Awisi Multipli 🧐 Esci |      |
|--------|----------------|------------------------------------------|-----------------------------------------------------------------|--------------------------------------------------------------------|------|
| ogin   | VENDITTI       | LG Utente VENDITTI GIOVANNI              | Versione: 03.05.13                                              |                                                                    |      |
| ରୁ     | 🛗 Email F      | Repository                               |                                                                 | L <sup>K</sup>                                                     | с" 🗵 |
| Š      | 9              | Ricerche Dettaglio                       |                                                                 |                                                                    |      |
| 5      | Trova          |                                          |                                                                 |                                                                    |      |
| 2      | Preced.        |                                          |                                                                 |                                                                    |      |
| G      | 0              |                                          |                                                                 |                                                                    |      |
| ē      | Succes.        |                                          |                                                                 |                                                                    |      |
| $\leq$ | 0              |                                          |                                                                 |                                                                    |      |
| N,     | Inserisci      |                                          |                                                                 |                                                                    |      |
| 9      | Modifica       |                                          |                                                                 |                                                                    |      |
| Re     | 0              |                                          |                                                                 |                                                                    |      |
| P      | Annulla        |                                          |                                                                 |                                                                    |      |
| $\leq$ | $\bigcirc$     |                                          |                                                                 |                                                                    |      |
| a      | Sal <u>v</u> a |                                          |                                                                 |                                                                    |      |
| 2      | Abba           |                                          |                                                                 |                                                                    |      |
|        | 0              |                                          |                                                                 |                                                                    |      |
|        | Copia          |                                          |                                                                 |                                                                    |      |
|        | 0              |                                          |                                                                 | Scarica Email Id                                                   |      |
|        | Stampa         |                                          |                                                                 | Apri Email Id. Modello<br>Richiesta parte/Autorità Giudiziaria     |      |
|        |                |                                          |                                                                 | Data _/_/ 🖸                                                        |      |
|        |                |                                          |                                                                 | Mittente                                                           |      |
|        |                |                                          |                                                                 | Destinatario                                                       |      |
|        |                |                                          |                                                                 | Oggetto                                                            |      |
|        |                |                                          |                                                                 | Tipologia                                                          |      |
|        |                | ſ                                        |                                                                 | Completata                                                         |      |
|        |                |                                          | Si procede allo scarico delle email                             | Acquisito                                                          |      |

delle raccomandate telematiche

| TRIC   | nesta un       | Talle Richesta Autorita Gludiziaria Modello D. Mode |                                           |
|--------|----------------|-----------------------------------------------------|-------------------------------------------|
| ogin   | VENDITT        | TI.G Utente VENDITTI GIOVANNI Version               | one: 03.05.13                             |
| ົ      | 🛗 Email        | il Repository                                       | чк цк 🖂                                   |
| B      | 9              | Ricerche Dettaglio                                  |                                           |
| ġ.     | Trova          |                                                     |                                           |
| 2      | 0              |                                                     |                                           |
| ē      | Preced.        |                                                     |                                           |
| S      | 0              |                                                     |                                           |
| e      | Succes.        |                                                     |                                           |
| <      | •              |                                                     |                                           |
| N      | Inserisci      |                                                     |                                           |
|        | 0              |                                                     |                                           |
| 3      | Modifica       |                                                     |                                           |
| C      | 0              |                                                     |                                           |
| ĭ      | Annulla        |                                                     |                                           |
| $\leq$ | $\odot$        |                                                     |                                           |
| 0      | Sal <u>v</u> a |                                                     |                                           |
| Ę      | ⊗              |                                                     |                                           |
| 0      | ADDa           |                                                     |                                           |
|        | 0              |                                                     |                                           |
|        |                |                                                     | Scarica Email Id                          |
|        | Stampa         |                                                     | Apri Email Mercaggio X                    |
|        | Tassuder       |                                                     | Richiesta parte                           |
|        |                |                                                     | Lettura 382 email TERMINATA CON SUCCESSO. |

OK

Tipologia Completata Acquisito

Messaggio di sistema di conferma della lettura email

Unep-Milano

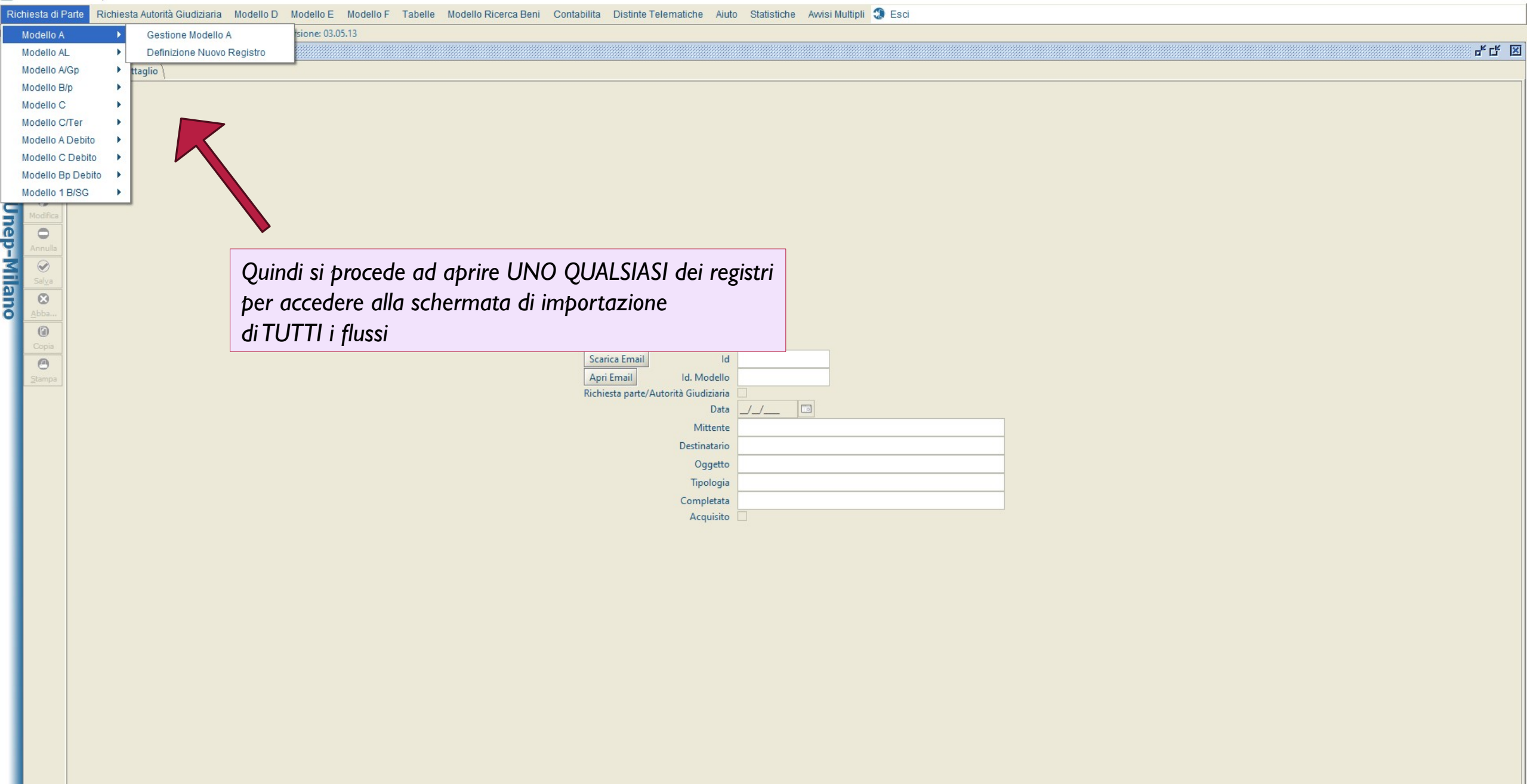

| <br>đ | × |
|-------|---|
|       |   |

| lichiesta di   | Parte Richiesta Autorità Giudiziaria Modello D Modello E Modello F Tabelle Modello Ricerca Beni Contabilita Distinte Telematiche Aiuto Statistiche Awisi Multipli 🕄 Esci                      |
|----------------|----------------------------------------------------------------------------------------------------|
| in VENDI       | TI.G Utente VENDITTI GIOVANNI Versione: 03.05.13                                                                                                    |
| Mo             | Jello A - Registro 9 - Anno 2024                                                                                                    |
| Тгона          | Ricerca \ Iscrizione Atti \ Evasione Atti \ Operazioni \ Allegati \ Evasione Veloce Mani \ Evasione Veloce Posta \ Evasione Avvisi \ Dettaglio Pagamenti \ Restituzione ` Avvisi Telematici \ |
|                |                                                                                                    |
| Preced.        |                                                                                                    |
| 0              |                                                                                                    |
| Succes.        |                                                                                                    |
| •              | SCHERWIAIA DEI FLOSSI                                                                                                    |
| NUOVO          |                                                                                                    |
| Modifica       |                                                                                                    |
| $\odot$        | Email                                                                                                    |
| Sal <u>v</u> a | Ufficiale Giudiziario <ul> <li>Aggiorna dati Avvisi da file</li> </ul>                                                                                                    |
|                | Pulisci                                                                                                    |
| <u></u>        | art. 660 cpc                                                                                                    |
| Copia          | Data Spedizione // Lo // Lo Irova Stampa Distinta Avvisi                                                                                                    |
| Θ              | N. Distinta Senza Raccomandata Crea Invia Avvisi Stampa Etic. N. Racc.                                                                                                    |
| Stampa         | N. Atti N. Stampa Etic. Deposito Elenco Depositi                                                                                                    |
| E11            | Cliccare su email                                                                                                    |
|                |                                                                                                    |
|                |                                                                                                    |
|                |                                                                                                    |
|                |                                                                                                    |
|                |                                                                                                    |
|                |                                                                                                    |
|                |                                                                                                    |
|                |                                                                                                    |
|                |                                                                                                    |
|                |                                                                                                    |
|                |                                                                                                    |
|                |                                                                                                    |
|                |                                                                                                    |
|                |                                                                                                    |
|                |                                                                                                    |
|                |                                                                                                    |
|                |                                                                                                    |
|                |                                                                                                    |
|                |                                                                                                    |
|                |                                                                                                    |
|                |                                                                                                    |

| Richiesta di Parte | Richiesta Autorità Giudiziaria | Modello D | Modello E | Modello F | Tabelle | Modello Ricerca Beni | Contabilita | Distinte Telematiche | Aiuto | Statistiche | Avvisi Multipli | <li>Esci</li> |  |
|--------------------|--------------------------------|-----------|-----------|-----------|---------|----------------------|-------------|----------------------|-------|-------------|-----------------|---------------|--|
|--------------------|--------------------------------|-----------|-----------|-----------|---------|----------------------|-------------|----------------------|-------|-------------|-----------------|---------------|--|

 $\times$ 

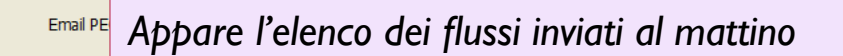

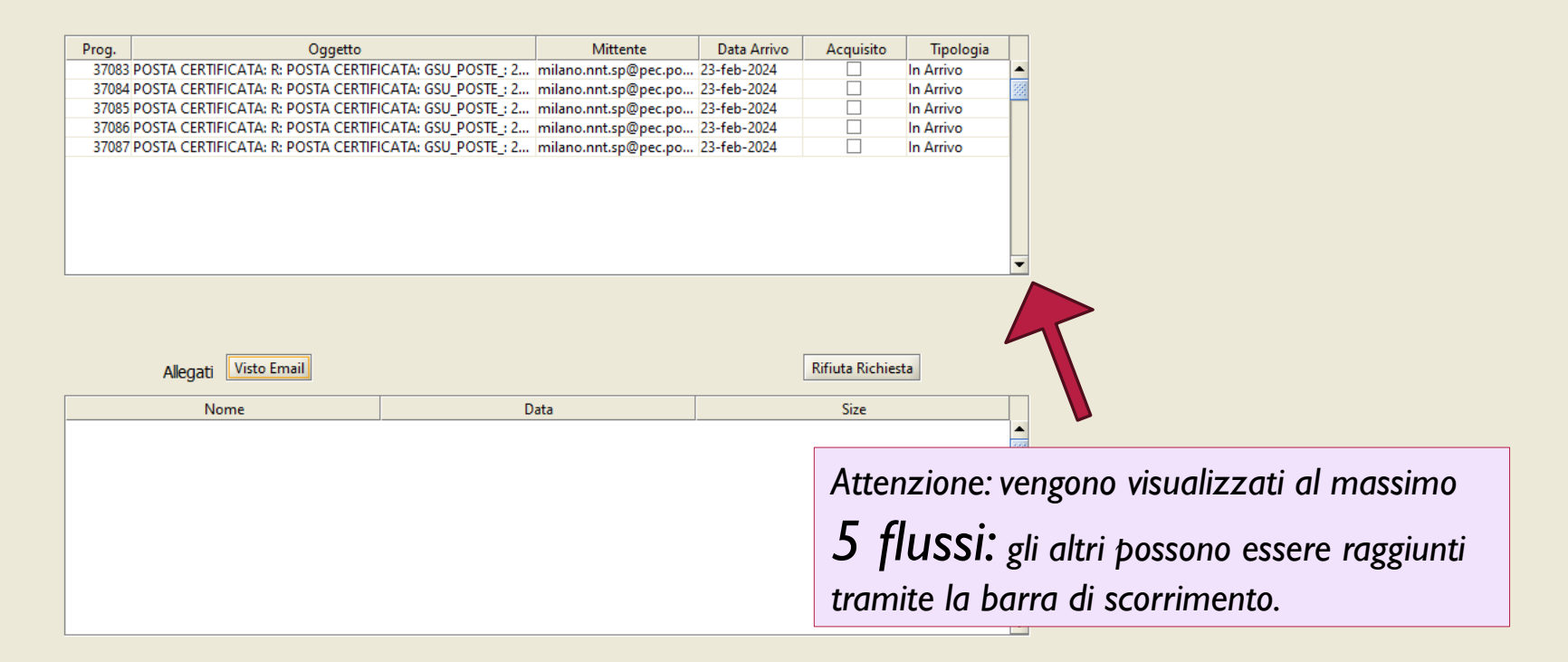

| Richiamati Allegati | Visualizza Allegato | Elabora Esito                                                                                                    | Chiudi |
|---------------------|---------------------|----------------------------------------------------------------------------------------------------|--------|
|                     |                     | THE REAL PROPERTY AND ADDRESS OF THE PARTY OF THE PARTY |        |

| Rich             | iesta di Parte | Richiesta Autorità Giud | ziaria Model | llo D Mode | llo E Modello F | Tabelle        | Modello Ricerca Ben                                                               | ii Contabilita                                                                                        | Distinte Telematic                                                                                    | che Aiuto Stati                                                                   | stiche Avvisi Multip                                                                                                 | li 🕄 Esci                                                                                          |                  |                      |                         |           |        |
|------------------|----------------|-------------------------|--------------|------------|-----------------|----------------|-----------------------------------------------------------------------------------|----------------------------------------------------------------------------------------------------|----------------------------------------------------------------------------------------------------|-----------------------------------------------------------------------------------|----------------------------------------------------------------------------------------------------|----------------------------------------------------------------------------------------------------|------------------|----------------------|-------------------------|-----------|--------|
| Login            | VENDITTI.G     | Utente VENDITTI GIO     | VANNI        | Version    | e: 03.05.13     |                |                                                                                   |                                                                                                    |                                                                                                    |                                                                                   |                                                                                                    |                                                                                                    |                  |                      |                         |           |        |
| G                |                |                         |              |            |                 |                |                                                                                   |                                                                                                    |                                                                                                    |                                                                                   |                                                                                                    |                                                                                                    |                  |                      |                         |           | L. 🛛   |
| stione Servizi L |                |                         |              |            |                 |                | Em                                                                                | ail PEC                                                                                               |                                                                                                    |                                                                                   |                                                                                                    |                                                                                                    |                  |                      | 7                       |           |        |
| Ы                |                |                         |              |            |                 |                | Prog.<br>37083 POSTA (                                                            | FRTIFICATA: R: P                                                                                      | Oggetto                                                                                               | GSU POSTE + 2                                                                     | Mittente<br>milano.nnt.sn@nec.nc                                                                                     | Data Arrivo                                                                                        | Acquisito        | Tipologia            |                         |           |        |
| ep-Milano        |                |                         |              |            |                 |                | 37083 POSTA C<br>37085 POSTA C<br>37085 POSTA C<br>37086 POSTA C<br>37087 POSTA C | ERTIFICATA: R: P(<br>ERTIFICATA: R: P(<br>ERTIFICATA: R: P(<br>ERTIFICATA: R: P(<br>ERTIFICATA: R: P( | DSTA CERTIFICATA:<br>DSTA CERTIFICATA:<br>DSTA CERTIFICATA:<br>DSTA CERTIFICATA:<br>DSTA CERTIFICATA: | GSU_POSTE_: 2<br>GSU_POSTE_: 2<br>GSU_POSTE_: 2<br>GSU_POSTE_: 2<br>GSU_POSTE_: 2 | milano.nnt.sp@pec.po<br>milano.nnt.sp@pec.po<br>milano.nnt.sp@pec.po<br>milano.nnt.sp@pec.po<br>milano.nnt.sp@pec.po | 5 23-160-2024<br>5 23-160-2024<br>5 23-160-2024<br>5 23-160-2024<br>5 23-160-2024<br>5 23-160-2024 |                  |                      |                         |           |        |
|                  |                |                         |              |            |                 |                |                                                                                   |                                                                                                    |                                                                                                    |                                                                                   |                                                                                                    | Soloz                                                                                              | ionand           | o il flucco          | cha interess            |           |        |
|                  |                |                         |              |            |                 |                |                                                                                   |                                                                                                    |                                                                                                    |                                                                                   |                                                                                                    | JEIEZ                                                                                              | , , ,            | 0                    |                         | u, si puo |        |
|                  |                |                         |              |            |                 |                |                                                                                   |                                                                                                    |                                                                                                    |                                                                                   |                                                                                                    | proce                                                                                              | dere al          | la sua la            | vorazione.              |           |        |
|                  |                |                         |              |            |                 |                | Alle                                                                              | gati Visto Emai                                                                                       | 1                                                                                                    |                                                                                   |                                                                                                    |                                                                                                    | Kifiuta Kichie   | sta                  | _                       |           |        |
|                  |                |                         |              |            |                 |                |                                                                                   | Nome                                                                                                  |                                                                                                    | Da                                                                                | ta                                                                                                    |                                                                                                    | Size             |                      |                         |           |        |
|                  |                |                         |              |            |                 |                |                                                                                   |                                                                                                    |                                                                                                    |                                                                                   |                                                                                                    |                                                                                                    |                  |                      |                         |           |        |
|                  |                |                         |              |            | Ir<br>per cu    | i rea<br>Ii un | ltà, l'op<br>a sola p                                                             | oerazio<br>oersono                                                                                    | one di i<br>a assai                                                                                   | import<br>rapida<br>uf                                                            | azione i<br>Imente (<br>fici.                                                                                        | richied<br>Þuò sc                                                                                  | le PO(<br>aricar | CHI SE(<br>re i flus | CONDI,<br>si di tutti g | gli       |        |
|                  |                |                         |              |            |                 | Ri             | chiamati Allegati                                                                 |                                                                                                    |                                                                                                    | Visualiz                                                                          | a Allegato                                                                                                    |                                                                                                    |                  | Elabora E            | sito                    |           | Chiudi |

AN

#### Email PEC

| Prog. | Oggetto                                                | Mittente             | Data Arrivo | Acquisito | Tipologia |   |
|-------|--------------------------------------------------------|----------------------|-------------|-----------|-----------|---|
| 37083 | POSTA CERTIFICATA: R: POSTA CERTIFICATA: GSU_POSTE_: 2 | milano.nnt.sp@pec.po | 23-feb-2024 |           | In Arrivo | - |
| 37084 | POSTA CERTIFICATA: R: POSTA CERTIFICATA: GSU_POSTE_: 2 | milano.nnt.sp@pec.po | 23-feb-2024 |           | In Arrivo |   |
| 37085 | POSTA CERTIFICATA: R: POSTA CERTIFICATA: GSU_POSTE_: 2 | milano.nnt.sp@pec.po | 23-feb-2024 |           | In Arrivo |   |
| 37086 | POSTA CERTIFICATA: R: POSTA CERTIFICATA: GSU_POSTE_: 2 | milano.nnt.sp@pec.po | 23-feb-2024 |           | In Arrivo |   |
| 37087 | POSTA CERTIFICATA: R: POSTA CERTIFICATA: GSU_POSTE_: 2 | milano.nnt.sp@pec.po | 23-feb-2024 |           | In Arrivo |   |
|       |                                                        |                      |             |           |           |   |
|       |                                                        |                      |             |           |           |   |
|       |                                                        |                      |             |           |           |   |
|       |                                                        |                      |             |           |           |   |
|       |                                                        |                      |             |           |           |   |
|       |                                                        |                      |             |           |           | • |

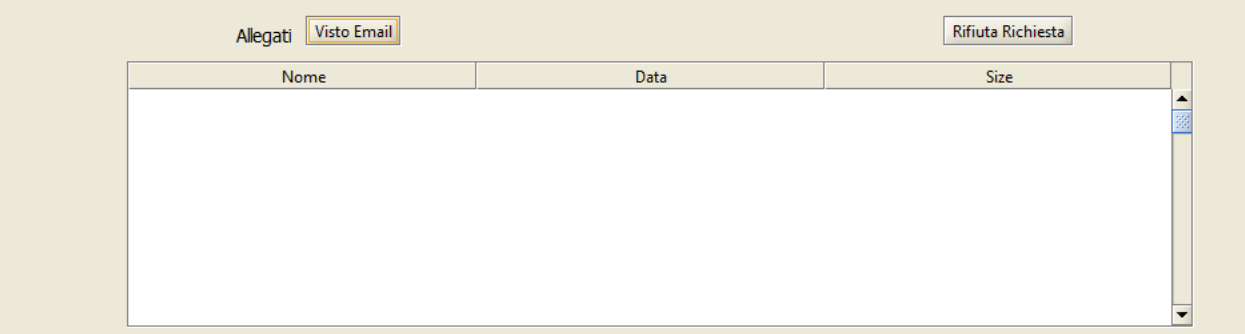

Occorre richiamare gli allegati del flusso

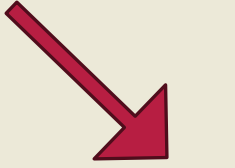

Richiamati Allegati

Visualizza Allegato

Chiudi

Chiudi

| RI                          | niesta di Parte | Richiesta Autorita Giudiziaria | Modello D M | odello E Ma    | odello F I | abelle I | nodello Ricerca B                                                                     | eni Contabilita                                                                                                    | a Distinte I                                                                                              | elematiche Alu                                                                                         | to Statistiche                                                                                   | Avvisi Multipli                                                                                        | J ESCI                                                                   |                                                            |           |                                                                              |   |  |  |  |  |
|-----------------------------|-----------------|--------------------------------|-------------|----------------|------------|----------|---------------------------------------------------------------------------------------|----------------------------------------------------------------------------------------------------|----------------------------------------------------------------------------------------------------|----------------------------------------------------------------------------------------------------|--------------------------------------------------------------------------------------------------|----------------------------------------------------------------------------------------------------|--------------------------------------------------------------------------|------------------------------------------------------------|-----------|------------------------------------------------------------------------------|---|--|--|--|--|
| Logi                        | VENDITTI.G      | Utente VENDITTI GIOVANNI       | Vers        | ione: 03.05.13 |            |          |                                                                                       |                                                                                                    |                                                                                                    |                                                                                                    |                                                                                                  |                                                                                                    |                                                                          |                                                            |           |                                                                              |   |  |  |  |  |
| ົ                           |                 |                                |             |                |            |          |                                                                                       |                                                                                                    |                                                                                                    |                                                                                                    |                                                                                                  |                                                                                                    |                                                                          |                                                            |           |                                                                              |   |  |  |  |  |
| estione Servizi Unep-Milano |                 |                                |             |                |            |          | E<br><b>Prog.</b><br><b>37083</b> [POST/<br>37084 POST/<br>37085 POST/<br>37087 POST/ | imail PEC<br>A <u>CERTIFICATA: R</u><br>A CERTIFICATA: R<br>A CERTIFICATA: R<br>A CERTIFICATA: R<br>A CERTIFICATA: R | POSTA CERT         POSTA CERT         POSTA CERT         POSTA CERT         POSTA CERT         POSTA CERT | Oggetto<br>IFICATA: GSU_PO<br>IFICATA: GSU_PO<br>IFICATA: GSU_PO<br>IFICATA: GSU_PO<br>IFICATA: GSU_PO | STE_: 2024-02-23<br>STE_: 2024-02-23<br>STE_: 2024-02-23<br>STE_: 2024-02-23<br>STE_: 2024-02-23 | 193381 1 199_parte<br>93382 1 199_parte<br>93383 1 199_parte<br>93384 1 199_parte<br>93385 1 199_parte | Mittente<br>milano.nnt.s<br>milano.nnt.s<br>milano.nnt.s<br>milano.nnt.s | Data Arr<br>23-feb<br>23-feb<br>23-feb<br>23-feb<br>23-feb | Acquisite | o Tipologia<br>In Arrivo<br>In Arrivo<br>In Arrivo<br>In Arrivo<br>In Arrivo |   |  |  |  |  |
|                             |                 |                                |             |                |            |          |                                                                                       |                                                                                                    |                                                                                                    |                                                                                                    |                                                                                                  |                                                                                                    |                                                                          |                                                            |           | •                                                                            | • |  |  |  |  |

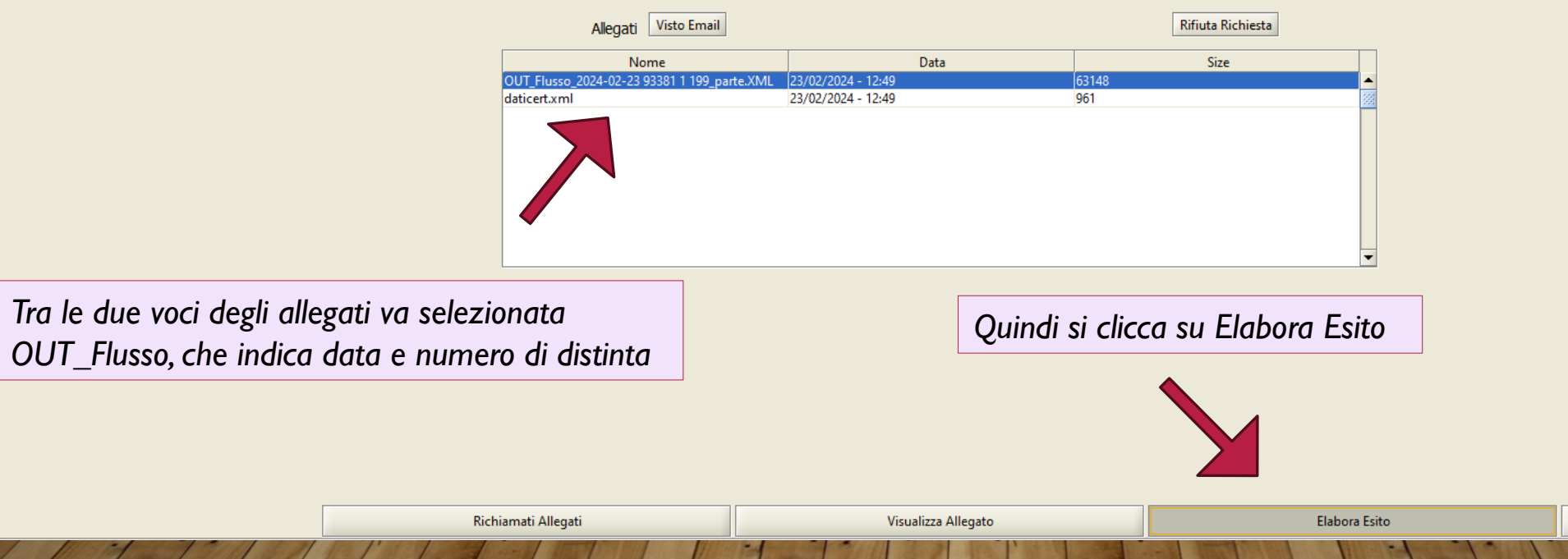

| Richiesta di Parte | Richiesta Autorità Giudiziaria | Modello D | Modello E | Modello F | Tabelle | Modello Ricerca Beni | Contabilita | Distinte Telematiche | Aiuto | Statistiche | Avvisi Multipli 🕄 | 🐌 Esci | i. |
|--------------------|--------------------------------|-----------|-----------|-----------|---------|----------------------|-------------|----------------------|-------|-------------|-------------------|--------|----|
|--------------------|--------------------------------|-----------|-----------|-----------|---------|----------------------|-------------|----------------------|-------|-------------|-------------------|--------|----|

| Ric                         | hiesta di Parte | Richiesta Autorità Giudiziaria | Modello D Modello E Modello F Tabelle | Modello Ricerca Beni Contabilita Distinte Telematiche Aiuto Statistiche Awisi Multipli 😍 Esci                                                                                                    |        |
|-----------------------------|-----------------|--------------------------------|---------------------------------------|----------------------------------------------------------------------------------------------------|--------|
| Logi                        | VENDITTI.G      | Utente VENDITTI GIOVANNI       | Versione: 03.05.13                    |                                                                                                    |        |
| Gestione Servizi Unep-Milan |                 |                                |                                       | Email PEC           Prog.         Oggetto         Mittente         Data Arr Acquisito         Tipologia           37081 POSTA CERTIFICATA: R: POSTA CERTIFICATA: GSU_POSTE; 2024-02-23 93381 1199_parte         milano.nnts         23-feb         In Arrivo           37085 POSTA CERTIFICATA: R: POSTA CERTIFICATA: GSU_POSTE; 2024-02-23 93381 1199_parte         milano.nnts         23-feb         In Arrivo           37085 POSTA CERTIFICATA: R: POSTA CERTIFICATA: GSU_POSTE; 2024-02-23 93381 1199_parte         milano.nnts         23-feb         In Arrivo           37087 POSTA CERTIFICATA: R: POSTA CERTIFICATA: GSU_POSTE; 2024-02-23 93381 1199_parte         milano.nnts         23-feb         In Arrivo           37087 POSTA CERTIFICATA: R: POSTA CERTIFICATA: GSU_POSTE; 2024-02-23 93385 1 199_parte         milano.nnts         23-feb         In Arrivo           37087 POSTA CERTIFICATA: R: POSTA CERTIFICATA: GSU_POSTE; 2024-02-23 93385 1 199_parte         milano.nnts         23-feb         In Arrivo | 4<br>4 |
| 0                           |                 |                                |                                       | Alegati Visto Email<br>Nome<br>OUT_Flusso_2024-02-23 93381 1199_parteXML<br>daticert.xml<br>23/02/2024 - 12:49<br>961<br>Il sistema conferma la corretta elaborazione dei dati                                                                                                    |        |

### Da questo momento il GSU-WEB a cronologico riporta già i numeri di raccomandata

| Richiamati Allegati | Visualizza Allegato | Elabora Esito | Chiudi |
|---------------------|---------------------|---------------|--------|
|                     |                     |               |        |

### Richiesta Autorità Giudiziaria Modello D Modello E Modello F Tabelle Modello Ricerca Beni Contabilita Distinte Telematiche Aiuto Statistiche Awisi Multipli 🕄 Esci Richiesta di Parte Login VENDITTLG Utente VENDITTL GIOVA Login VENDITTI.G Utente VENDITTI GIOVANNI Versione: 03.05.13 막다 🗵 Ricerca \ Iscrizione Atti \ Evasione Atti \ Operazioni \ Allegati \ Evasione Veloce Mani \ Evasione Veloce Posta \ Evasione Avvisi \ Dettaglio Pagamenti \ Restituzione \ Avvisi Telematici Si può, quindi procedere all'importazione di altri flussi, fino a completamento Email Aggiorna dati Avvisi da file... **Ufficiale Giudiziario** Pulisci art. 660 cpc Trova 1/ Data Spedizione Stampa Distinta Avvisi () Etampa Senza Raccomandata Crea Invia Avvisi N. Distinta Stampa Etic. N. Racc. N. Atti Stampa Etic. Deposito Elenco Depositi N. 0 Modello Registro Cronolo... Num D... Destinatario Indirizzo Comune N. Racc. Avv... Distinta N. Distinta 660 Racc.660

Versione: 03.05.13

| — | đ | $\times$ |
|---|---|----------|
|   |   |          |

Email PEC

| Prog. | Oggetto                                                | Mittente             | Data Arrivo | Acquisito | Tipologia |    |
|-------|--------------------------------------------------------|----------------------|-------------|-----------|-----------|----|
| 37084 | POSTA CERTIFICATA: R: POSTA CERTIFICATA: GSU_POSTE_: 2 | milano.nnt.sp@pec.po | 23-feb-2024 |           | In Arrivo | •  |
| 37085 | POSTA CERTIFICATA: R: POSTA CERTIFICATA: GSU_POSTE_: 2 | milano.nnt.sp@pec.po | 23-feb-2024 |           | In Arrivo | 33 |
| 37086 | POSTA CERTIFICATA: R: POSTA CERTIFICATA: GSU_POSTE_: 2 | milano.nnt.sp@pec.po | 23-feb-2024 |           | In Arrivo |    |
| 37087 | POSTA CERTIFICATA: R: POSTA CERTIFICATA: GSU_POSTE_: 2 | milano.nnt.sp@pec.po | 23-feb-2024 |           | In Arrivo |    |
| 37088 | POSTA CERTIFICATA: R: POSTA CERTIFICATA: GSU_POSTE_: 2 | milano.nnt.sp@pec.po | 23-feb-2024 |           | In Arrivo |    |
|       |                                                        |                      |             |           |           |    |
|       |                                                        |                      |             |           |           |    |
|       |                                                        |                      |             |           |           |    |
|       |                                                        |                      |             |           |           |    |
|       |                                                        |                      |             |           |           |    |
|       |                                                        |                      |             |           |           | •  |
|       |                                                        |                      |             |           |           |    |

| Allegati Visto Email |      | Rifiuta Richiesta |
|----------------------|------|-------------------|
| Nome                 | Data | Size              |
|                      |      |                   |
|                      |      | •                 |

| Richiamati Allegati | Visualizza Allegato | Elabora Esito | Chiudi |
|---------------------|---------------------|---------------|--------|
|                     |                     |               |        |

## FINE DELLE OPERAZIONI DI SCARICO FLUSSI